## 第6回 Web プログラミング 課題

「kadai06.html」をダウンロードしてブラウザで表示すると図1のようになる。これに CSS を作成・ 追加して、図2のような表示になるようにしなさい。ページ内の画像ファイル「title\_pic.png」は 「pic\_files\_06.zip」に格納されているものを用いて、CSS のファイル名は「style06.css」として保 存しなさい。CSS 設定の詳細は赤文字の指示に従うものとし、指示がない色の設定やインデント(空白 や間隔)などは図2と同じ表示になる(近づける)ようにすること。また、「kadai06.html」は修正し てはいけない。作成した「style06.css」を Cerezo から提出しなさい。

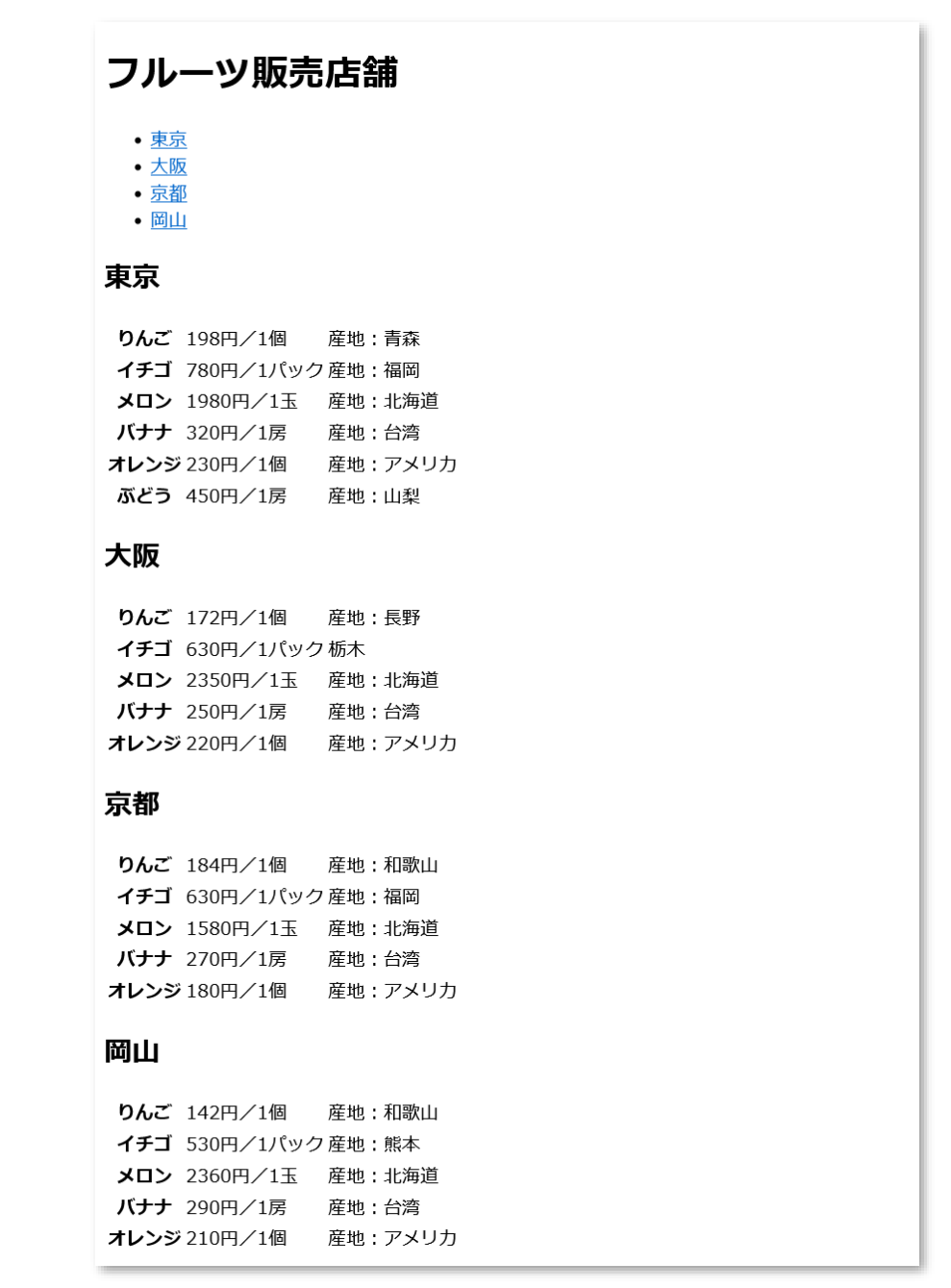

図 1 kadai06.html のブラウザ表示

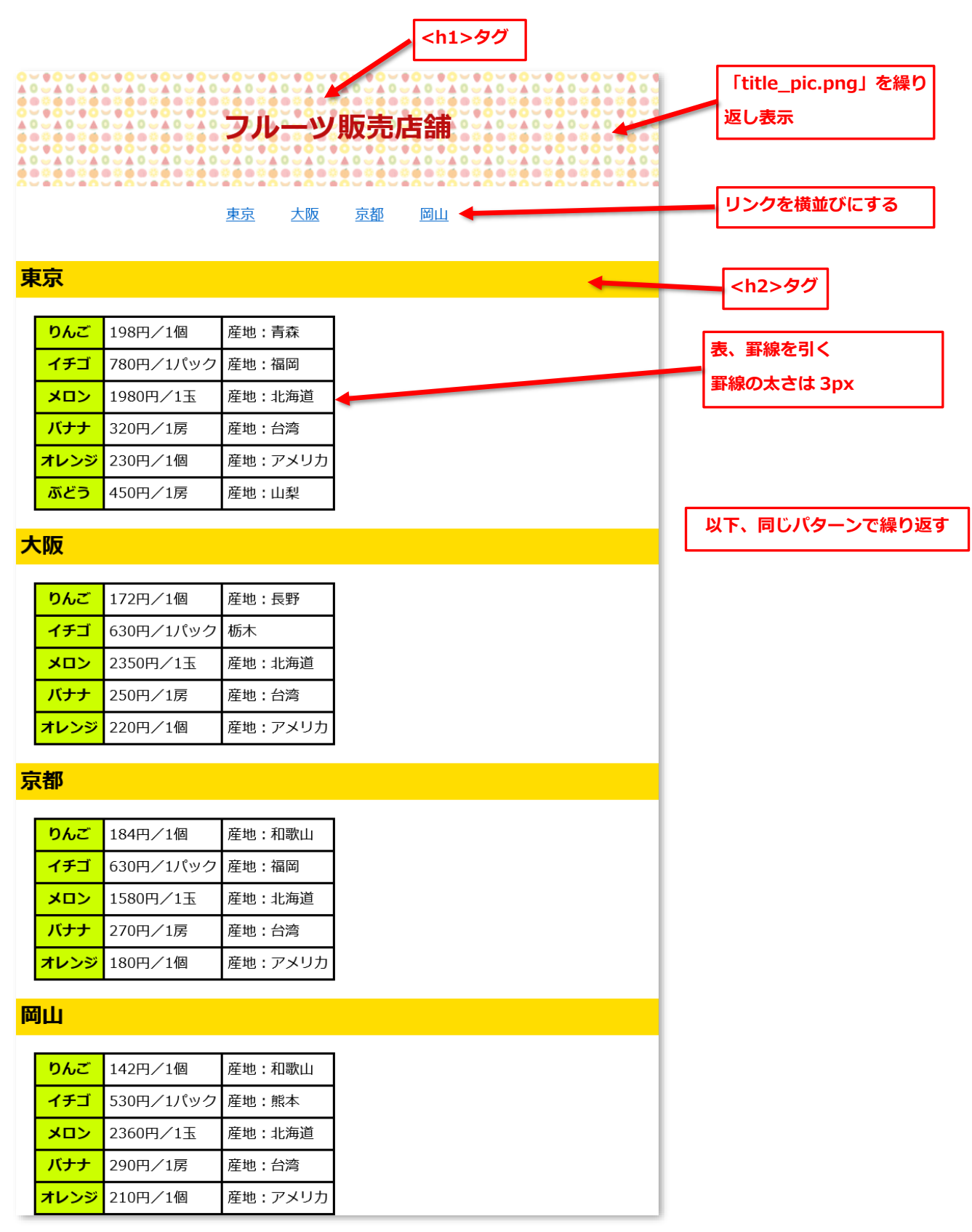

図 2 kadai06.html + style06.css のブラウザ表示(完成版)